ശ്രദ്ധിക്കുക :

Report Calamity എന്നത് പ്രകൃതി ക്ഷോഭം നടന്ന വിവരം കൃഷിഭവനെ അറിയിക്കാനുള്ള ഒരു ഉപാധി മാത്രമാണ് . നഷ്ടപരിഹാരത്തിനായി അപേക്ഷ പ്രത്യേകം സമർപ്പിക്കേണ്ടതാണ്

## d. പ്രകൃതിക്ഷോഭം നടന്ന വിവരം ഉടനടി തന്നെ കൃഷിഭവനെ അറിയിക്കാനുള്ള രീതി.

| Agriculture Information<br>Government of Kerala Department of Agriculture Dever                                                                                                    | n Management System<br>Hopment and Farmers' Welfare                                                                                                    | ഹരിത സമ്യലി<br>SMART<br>Profile Updation   © Change Password   ല് Logout                                                                                                    |  |  |  |
|----------------------------------------------------------------------------------------------------|----------------------------------------------------------------------------------------------------|----------------------------------------------------------------------------------------------------|--|--|--|
| Registration Id XXXXXX XX                                                                                                    | Name XXXXXX XX                                                                                                    | Mobile : 050                                                                                                    |  |  |  |
| Department Notifications           1. ഈ വർഷത്തെ സംസ്ഥാന കർഷക്കിന ആഘോഷത്തിന്റെ ഉദ്ഘാടനം ചിങ്ങം 1-ന്           2020 ആഗസ്റ്റ് 17 തിങ്കളാള രാവിലെ 10 മണിക്ക് ബഹു. കേരള മുഖുമന്ത്രി ശ്രീ<br>വി.എസ്.സുനിൽകുമാറിന്റെ അദ്ധൂക്ഷതയിൽ ബഹു. കേരള മുഖുമന്ത്രി ശ്രീ<br>പിണറായി വിജയൻ ഓൺലൈനിൽ നിർവ്വഹിക്കുന്നു.           2. ബഹു. കേരള കൃഷിവകുപ്പ് മന്ത്രി ശ്രീ. വി.എസ്.സുനിൽകുമാറിന്റെ ഫേസ്ബുക്ക്<br>പേജിലൂടെ തത്സമയം ഉത്ഘാടനച്ചടങ്ങ് വീക്ഷിക്കാവുന്നതാണ്. | ాబదులు దుగిదుతంశారుంతి<br>Citick here to Add/Edit Land Details<br>యి. దిర్గా గురియం రాజుంతి<br>Citick here to Add/Edit Cutivation Details<br>యాగగంగం చ్చుడటిగంబారి<br>Citick here to view your Krishi Bhavan | 0 Assistance for crop loss due to Natural Calamity → Apply for Crop Insurance →  Apply for Crop Insurance →  Apply for compensation for insured crops → Other Central Govt. Insurance Schemes  PMFBY → RWBCIS → |  |  |  |
| Websi                                                                                                    | te designed, developed and hosted by National Informatics Centre (NK                                                                                                    | IC), Kerala State Centre                                                                                                    |  |  |  |

1. നിങ്ങളുടെ പ്രദേശത്ത് സംഭവിച്ച പ്രകൃതിക്ഷോഭത്തെപ്പറ്റി തത്സമയം കൃഷി ഭവനെ അറിയിക്കുന്നതിനു **Report calamity** എന്ന ബട്ടൻ അമർത്തുക.

| Government of Kerala Agriculture Inf                                                                                                    | My Krshibhawan                                  | ×                                                                                   |  |  |  |  |  |  |  |
|----------------------------------------------------------------------------------------------------|-------------------------------------------------|-------------------------------------------------------------------------------------|--|--|--|--|--|--|--|
| AIMS                                                                                                    | My Krshibhavan(s)                               | Profile Updation        Change Password        Or Logout                            |  |  |  |  |  |  |  |
| Registration Id : 106110                                                                                                    | 1)Kalliyoor krishi Bhavan                       | Submit Calamity Details 050                                                         |  |  |  |  |  |  |  |
| Department Notifications                                                                                                    |                                                 | close Services                                                                      |  |  |  |  |  |  |  |
| <ol> <li>സുഭിക്ഷകേരളത്തിന്റെ ഭാഗമായി എല്ലാ ബ്ലോക്കുകളിലും ബ്ലോക്ക് ര<br/>വിജ്ഞാന കേന്ദ്രങ്ങൾ അരംഭിക്കാന്നു. ഈ വർഷത്തെ കർഷകദിന</li> </ol> | nel ୫୦୯୬ଥିଲେ 📩 👔 👔 👔 👔 👔 👔 👔 👔 👔                | Apply for Calamity Relief Ast 2                                                     |  |  |  |  |  |  |  |
| ആഘോഷത്തിന്റെ ഉദ്ഘാടനത്തോടൊപ്പം ജോക്ക് തല കാർഷിക ര<br>കേന്ദ്രങ്ങളുടെ ഉത്ഘാടനവും ബഹു, കേരള മുഖ്യമന്ത്രി ശ്രീ, പിണറാ                        | വിഞ്ഞാന<br>യി വിടുയൻ ചിക്കിക്ക് കൃഷി വിവരങ്ങൾ 1 | Apply for Crop Insurance -> 🖸                                                       |  |  |  |  |  |  |  |
| ഓൺലൈനിൽ നിർവ്വഹിക്കുന്നു.<br>—                                                                                                    | Click here to Add/Edit Cultivation Details O    | Apply for compensation for insured crops →<br>Other Central Govt. Insurance Schemes |  |  |  |  |  |  |  |
| 2. പ്രക്യതിക്ഷോഭം മൂലവും കാട്ടുതീ, വന്യ മൃഗങ്ങളുടെ ആക്രമണം മു                                                                            | തലായ 🔹 എന്റെ കൃഷിവേൻ 1                          | PMFBY →                                                                             |  |  |  |  |  |  |  |
|                                                                                                    | Click here to view your Krishi Bhavan O         | RWBCIS >                                                                            |  |  |  |  |  |  |  |
|                                                                                                    |                                                 | Report Calamity                                                                     |  |  |  |  |  |  |  |
| Website designed, developed and hosted by National Informatics Centre (NIC), Kerala State Centre                                         |                                                 |                                                                                     |  |  |  |  |  |  |  |
|                                                                                                    |                                                 |                                                                                     |  |  |  |  |  |  |  |
|                                                                                                    |                                                 |                                                                                     |  |  |  |  |  |  |  |
|                                                                                                    |                                                 |                                                                                     |  |  |  |  |  |  |  |
|                                                                                                    |                                                 |                                                                                     |  |  |  |  |  |  |  |
|                                                                                                    |                                                 |                                                                                     |  |  |  |  |  |  |  |

2. താങ്കളുടെ കൃഷിസ്ഥലം ഉൾപ്പെടുന്ന കൃഷിഭവൻ ഇപ്പോൾ കാണാൻ സാധിക്കും. ഇതിൽ വലതു വശത്ത് കാണുന്ന Submit calamity details എന്ന മെനു അമർത്തുക.

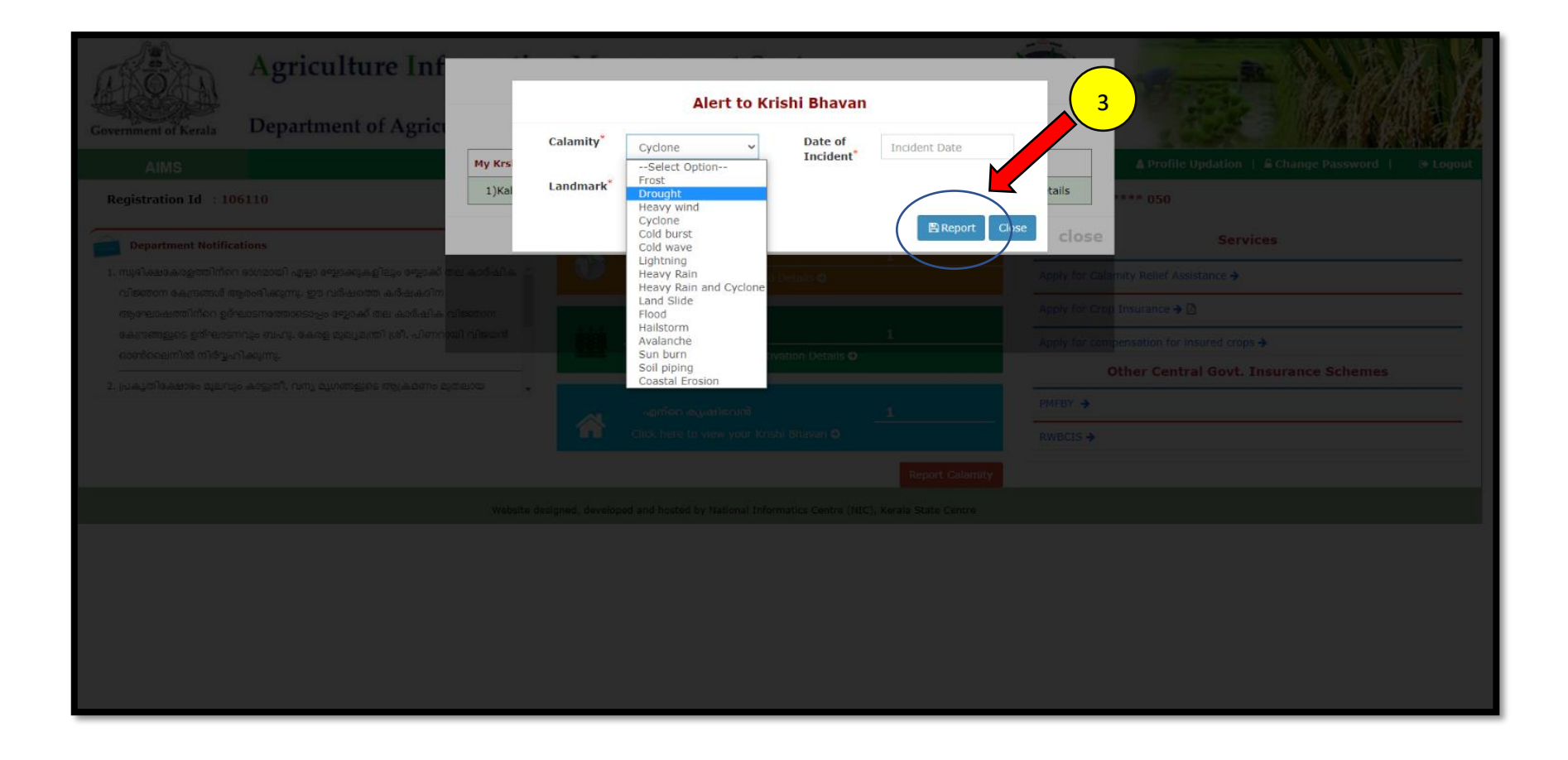

3. ശേഷം വരുന്ന സ്കീനിൽ പ്രകൃതി ക്ഷോഭത്തിന്റെ തരവും തീയതിയും സ്ഥല വിവരവും നൽകിയ ശേഷം Report എന്ന ബട്ടൻ അമർത്തുക.

| Agriculture Inf<br>Department of Agrice | Calamity*       | Alert to Kris  | <b>bi Bhavan</b><br>Date of<br>Incident* | 17/08/2020      | ×     | A Profile Updation 1 & Change Password 1 9-Logout |
|-----------------------------------------|-----------------|----------------|------------------------------------------|-----------------|-------|---------------------------------------------------|
| 6110                                    | 1)Kal Landmark* | poonkulam city |                                          |                 | tails | ****.020                                          |
| ations                                  |                 |                |                                          | 🖺 Report Close  | close | Services                                          |
|                                         |                 |                |                                          |                 |       |                                                   |
|                                         | Desimon)        |                |                                          |                 |       |                                                   |
|                                         |                 | $\sim$         | $\overline{\mathbf{O}}$                  |                 |       |                                                   |
|                                         | nence 🗸         | Uploaded Su    | iccessfully                              |                 |       |                                                   |
|                                         | 1               | ОК             |                                          |                 |       |                                                   |
|                                         |                 |                |                                          | Report Calamity |       |                                                   |
|                                         |                 |                |                                          |                 |       |                                                   |
|                                         |                 |                |                                          |                 |       |                                                   |
|                                         |                 |                |                                          |                 |       |                                                   |
|                                         |                 |                |                                          |                 |       |                                                   |
|                                         |                 |                |                                          |                 |       |                                                   |
|                                         |                 |                |                                          |                 |       |                                                   |

4. ഇപ്പോൾ ഈ കാണുന്ന മാതൃകയിലുള്ള സന്ദേശം താങ്കൾക്ക് ലഭിക്കും. <mark>താങ്കളുടെ സന്ദേശം കൃഷി ഭവനിൽ ലഭ്യമായിക്കഴിഞ്ഞു</mark>

## \*\*\*\*\*\*\*